## 디링크 공유기 보안설정 방법 (DIR 시리즈)

\* 해당 매뉴얼은 아저희고 깨끗하 대하미

안전하고 깨끗한 대한민국 인터넷을 위하여 각종 사이버 테러에 대한 사전 예방 차원으로 KISA의 권고 지침에 따라 제작되었습니다. \* 디링크코리아(유)의 모든 제품은 출하 시 원격관리포트 기능이 **'사용안함(Disabled)'** 상태라 안전합니다.

\* 이미 무선보안에 대해 설정이 완료되신 분들은 따라하실 필요 없습니다.

### # PC를 통한 보안설정방법

가) 인터넷브라우저 (IE 또는 Chrome)을 실행한 뒤, 주소 창에 아래와 같은 주소를 입력합니다.

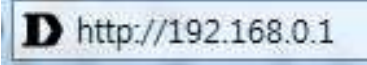

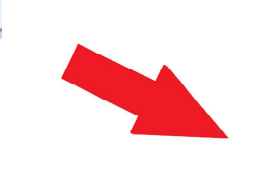

나) 로그인 팝업 창이 뜨면,
사용자 이름: admin (기본값)
암호: (공란)
을 입력합니다. (초기 설정값)
\*사전에 변경하셨으면, 변경하신 암호로 접속

| T.fml | 1/2                |            |            |     |  |
|-------|--------------------|------------|------------|-----|--|
|       |                    |            |            |     |  |
| 로.    | 10                 |            |            |     |  |
| 로     | 그인 비밀번호를 입력하신 후, 로 | 리고인 버튼을 클릭 | 릭하며 주십시오.: |     |  |
|       |                    | 사용자 이름     | : Admin    |     |  |
|       |                    | 비밀변호       | :          | 로그인 |  |

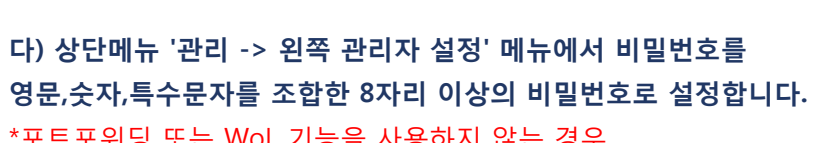

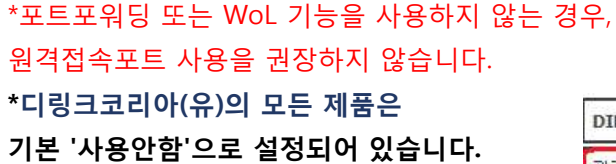

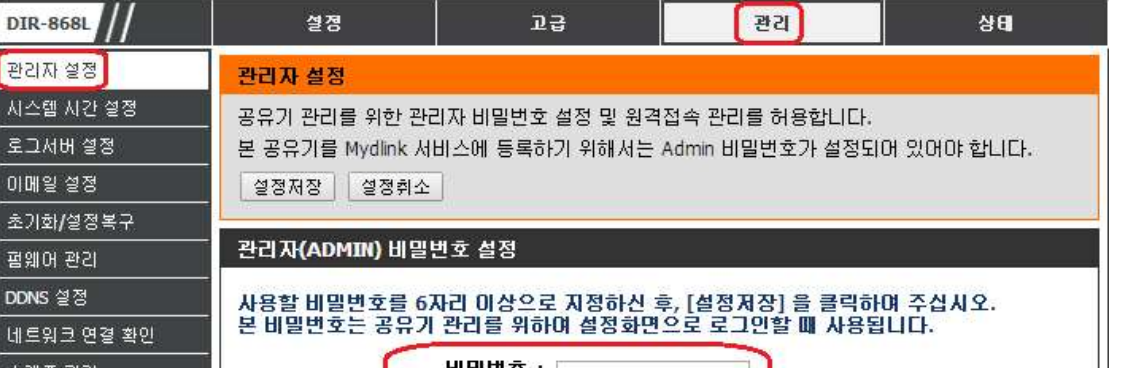

| <u>케胺 완리</u> | 비밀번호 확인 :                     |
|--------------|-------------------------------|
|              | 시스템 이름 설정                     |
|              | 게이트웨이 이름: <sub>DIR-868L</sub> |
|              | 원격접속 관리 설정                    |
|              | 로그인 그림문자 인증 : 📋               |
|              | HTTPS 서비 사용함 : 🕢              |
|              | 원격접속 관리 허용 : 🔲                |
|              | 원격접속 포트 : 8080 HTTPS 사용:      |
|              | 원격접쪽 <u>인바운드 필디</u> : 모두허용 ▼  |
|              |                               |
|              | 설정저장 설정취소                     |

라) 상단 메뉴 중 '설정 -> 왼쪽 무선(와이파이)설정'을 클릭하시면 아래와 같은 화면이 나옵니다. 2.4GHz와 5GHz의 와이파이 이름은 원하시는 이름으로 영문 또는 숫자를 사용하여 변경해 주시고, 보안모드는 WPA-PSK, WPA 모드는 WPA2, 암호화 방식 AES, 와이파이 비밀번호는 영문,숫자,특수문자를 조합한 8자리 이상으로 설정합니다.

\*예) 2.4GHz 무선 네트워크 이름: DIR-868L\_2.4GHz

보안모드: WPA-PSK WPA 모드: WPA2 암호화 방식: AES 와이파이 비밀번호: strong119

| D-Lini                    | K                                                                                          |                                             |                              |              |  |  |
|---------------------------|--------------------------------------------------------------------------------------------|---------------------------------------------|------------------------------|--------------|--|--|
| DIR-868L                  | 설정                                                                                         | 23                                          | 관리                           | 상태           |  |  |
| 인터넷 설정                    | 수동 무선 설정                                                                                   |                                             |                              |              |  |  |
| 무선(와이파이) 설정<br>내부 네트워크 설정 | 무선(와이파이) 연결을 위한 모든 항목을 직접 설정합니다.<br>머티 ccrp 기능을 이용하여 본 공유가 하이로 도리되 아이파이즈을 추가하 사이스니다. 모생 분이 |                                             |                              |              |  |  |
| <br>USB 서버 설정             | 키, 즉, 와이파이 연결시<br>WPA, WPA2 방식이 있:                                                         | 사용할 비밀번호를 설정합<br>으며 WPA 나 WPA2 가 보          | 신다. 무선 보안키는 보인<br>안수준이 높습니다. | 한방식에 따라 WEP, |  |  |
| 미디어 서버 설정                 | 설정저장 설정취소                                                                                  | ]                                           |                              |              |  |  |
| <u>Mydlink</u> 설정         | 무선(와이파이) 설정                                                                                |                                             |                              |              |  |  |
|                           | 무선 주파수 : 2.4GHz 무선                                                                         |                                             |                              |              |  |  |
|                           | 무선 사용할 : 🕜                                                                                 |                                             |                              |              |  |  |
|                           | 와이파이 이들: DIR-868L_2.4GHz (SSID)<br>동작모드(802.11 모드): 802.110 + 802.110 + 802.11b 초요 ▼       |                                             |                              |              |  |  |
|                           | 무선채널                                                                                       | 자동설정 : 🔲                                    |                              | 2 -          |  |  |
|                           |                                                                                            | 무선채널: 2.462 GHz - 0                         | H 11 ▼                       |              |  |  |
|                           |                                                                                            | · 전망일 · · · 최적값 (사용)<br>채널폭 : · 20/40 MHz(지 | ) ▼ (MDIC/S)<br>I동 연결) ▼     |              |  |  |
|                           | 무선숨김 :      사용안함      사용함                                                                  |                                             |                              |              |  |  |
|                           | 무선 보안 설정(와이피                                                                               | 이 비밀변호)                                     |                              |              |  |  |
|                           | 보안되                                                                                        | L⊑: MPA-PSK ▼                               |                              |              |  |  |
|                           | WPA 보안                                                                                     |                                             |                              |              |  |  |
|                           | WPA 방식으로 무선보인                                                                              | <u>:</u> 을 설정합니다.                           |                              |              |  |  |
|                           | 영문, 숫자 또는 혼용하(                                                                             | 며 8 ~ 63 자리로 비밀번호                           | 를 설정하며 주십시오.                 |              |  |  |
|                           |                                                                                            |                                             | <u> </u>                     |              |  |  |
|                           | 법<br>보안키                                                                                   | 오와 방식: AES ▼<br>갱신주기: 3600                  | (seconds)                    |              |  |  |
|                           | 우이파이 비밀변호                                                                                  |                                             |                              |              |  |  |
|                           | 와이파이 비열면요<br>사용하고자 하는 무성 보아귀(아이파이 비밀버호)를 입력하여 조상사오                                         |                                             |                              |              |  |  |
|                           | 와이파이                                                                                       | 비밀번호 : strong119                            |                              |              |  |  |
|                           |                                                                                            |                                             |                              |              |  |  |
|                           | 무선(와이파이) 설정                                                                                |                                             |                              |              |  |  |
|                           | 부 · · · · · · · · · · · · · · · · · · ·                                                    | 전 수파수 : 5GHz 부전<br>전 사용함 : ☑                |                              |              |  |  |
|                           | 와이                                                                                         | 파이 이름 : DIR-868L_5G                         | Hz (SSID)                    |              |  |  |
|                           | 동작모드(802                                                                                   | .11 모드) : 802.11ac + 8                      | 302.11n + 802.11a 혼용 🔻       |              |  |  |
|                           | 무진재일                                                                                       | 사용열성: 🕑<br>무선채널: 5,785 GHz - (              | CH 157 ¥                     |              |  |  |
|                           |                                                                                            | 전송율: 최적값(자동                                 | ) 🔻 (Mbit/s)                 |              |  |  |
|                           |                                                                                            | 채널폭: 20/40/80 MH                            | z(자동 연결) ▼                   |              |  |  |
|                           |                                                                                            |                                             | 가 U 사용함                      |              |  |  |
|                           | 구근 <u>고</u> 근 일징(되어피<br>보안되                                                                |                                             |                              |              |  |  |
|                           | WPA 보안                                                                                     |                                             |                              |              |  |  |
|                           | WPA 방식으로 무선보인                                                                              | 난을 설정합니다.                                   |                              |              |  |  |
|                           | 영문, 숫자 또는 혼용하(                                                                             | 며 8 ~ 63 자리로 비밀번호                           | 를 설정하며 주십시오.                 |              |  |  |
|                           |                                                                                            | WPA모드: WPA2                                 |                              |              |  |  |
|                           | <br>보안키                                                                                    | 오와 방역 : AES ▼<br>갱신주기 : 3600                | (seconds)                    |              |  |  |
|                           | 와이파이 비밀번호                                                                                  |                                             | 1,5                          |              |  |  |
|                           | 사용하고자 하는 무선                                                                                | 보안키(와이파이 비밀번                                | 호)를 입력하여 주십시                 | ହ.           |  |  |
|                           | 와이파이                                                                                       | 비밀번호: strong119                             |                              |              |  |  |
|                           | 설정저장 설정취소                                                                                  | 1.<br>                                      |                              |              |  |  |

# 감사합니다.

### 마) 설정이 완료되면 아래와 같이, 해당 와이파이 신호에 보안이 설정됩니다.

| σ                                               | 🕺 🎟 🗊 📶 67% 🛑 오후 3:12 |
|-------------------------------------------------|-----------------------|
| 🔯 Wi-Fi                                         | 켜짐                    |
| Wi-Fi 네트워크                                      |                       |
| dlink-806m 50<br>연결되었습니다.                       | 6-z 🛜                 |
| <b>dlink-806m-z</b><br>저장됨, WPA2(으)로 .          | <sub>ष्र १</sub>      |
| dlink-1C18<br><sup>WPA/WPA2(으)로 보<br/>가능)</sup> | 1안(보호된 네트워크 사용 🛛 🛜    |
| <b>dir-868l 5g</b><br>WPA2(으)로 보안(보호            | 호된 네트워크 사용 가능) 🛛 🛜    |
| <b>D-Link_2690</b><br>wpa/wpa2(으)로 보            | 1 <u>0</u> 2          |
| DIR-868L<br>WPA2(으)로 보안(보호                      | 호된 네트워크 사용 가능)        |
| <b>dlink-BDEC</b><br>WPA2(으)로 보안(보3             | 호된 네트워크 사용 가능)        |
|                                                 |                       |
| 검색                                              | Wi-Fi Direct          |

바) 디링크 코리아는 기본 무선 보안을 고려하고 WiFi 카드 제공 및 분실 우려 시를 생각하여 아래와 같이 제품 바닥면에도 정보 스티커가 부착되어 있습니다. (#지원모델: DIR-605L/LW/GOLD, DIR-820L, DIR-845L DIR-850L/LW, DIR-868L/LW, DIR-604M)

#### \* WiFi 카드

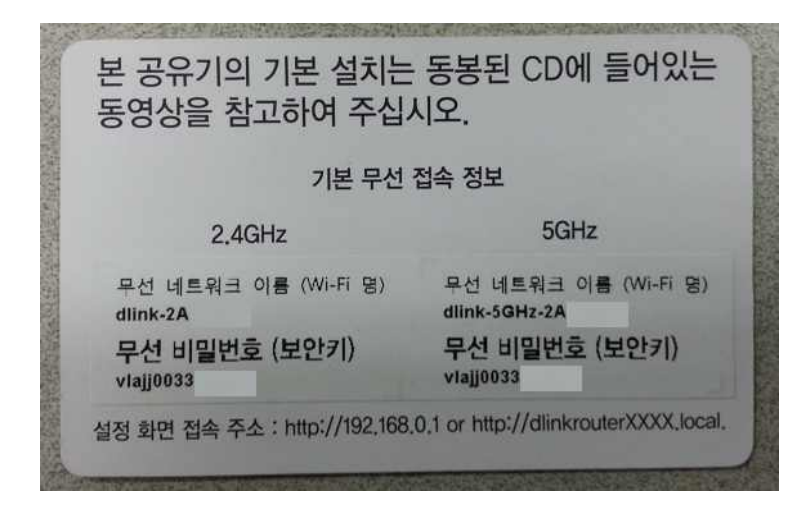

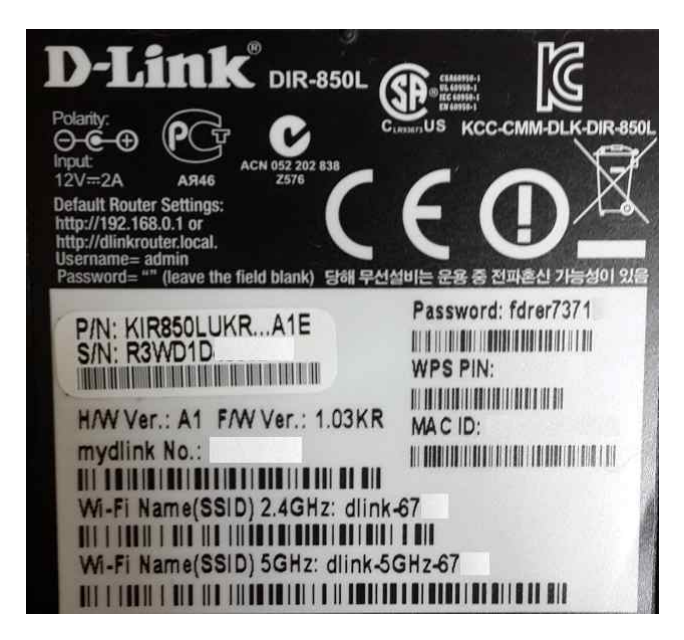

#### \* 제품 바닥면

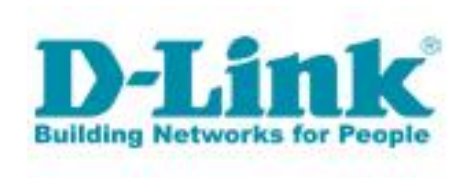

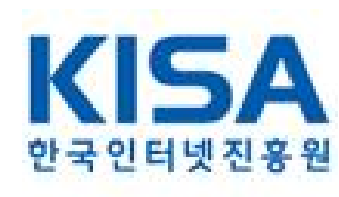